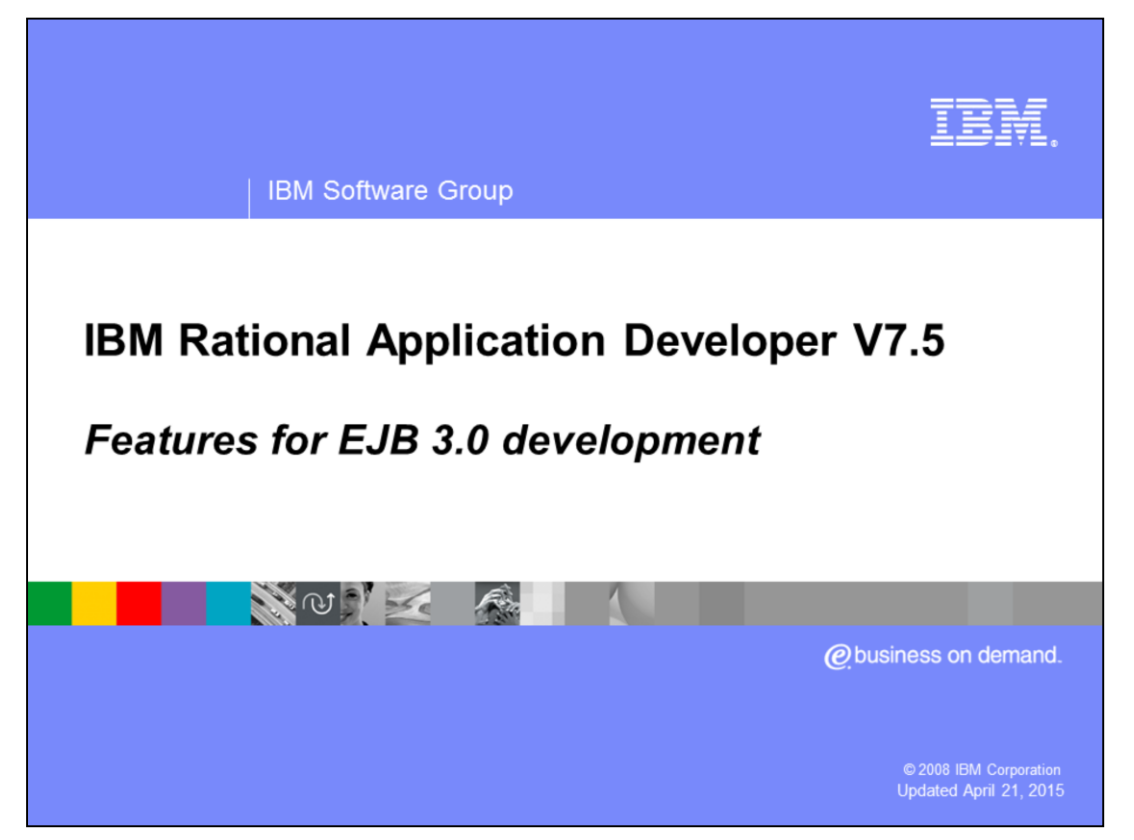

This presentation will discuss the new features of Rational<sup>®</sup> Application Developer version 7.5 that support development of enterprise Java<sup>™</sup> beans version 3.0.

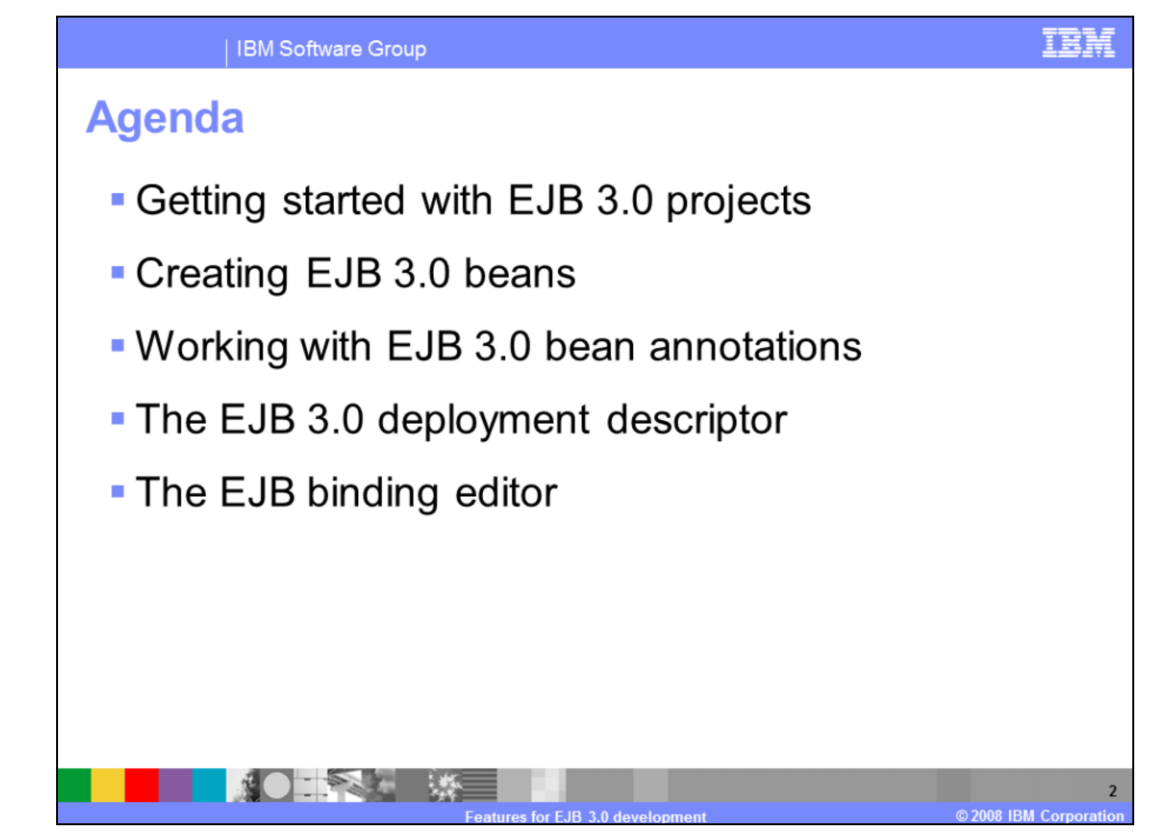

This presentation will start by discussing how to get started with EJB 3.0 projects. It will then discuss creating EJB 3.0 beans and working with EJB 3.0 annotations. Finally, it will discuss the now optional EJB 3.0 deployment descriptor, and the EJB binding editor.

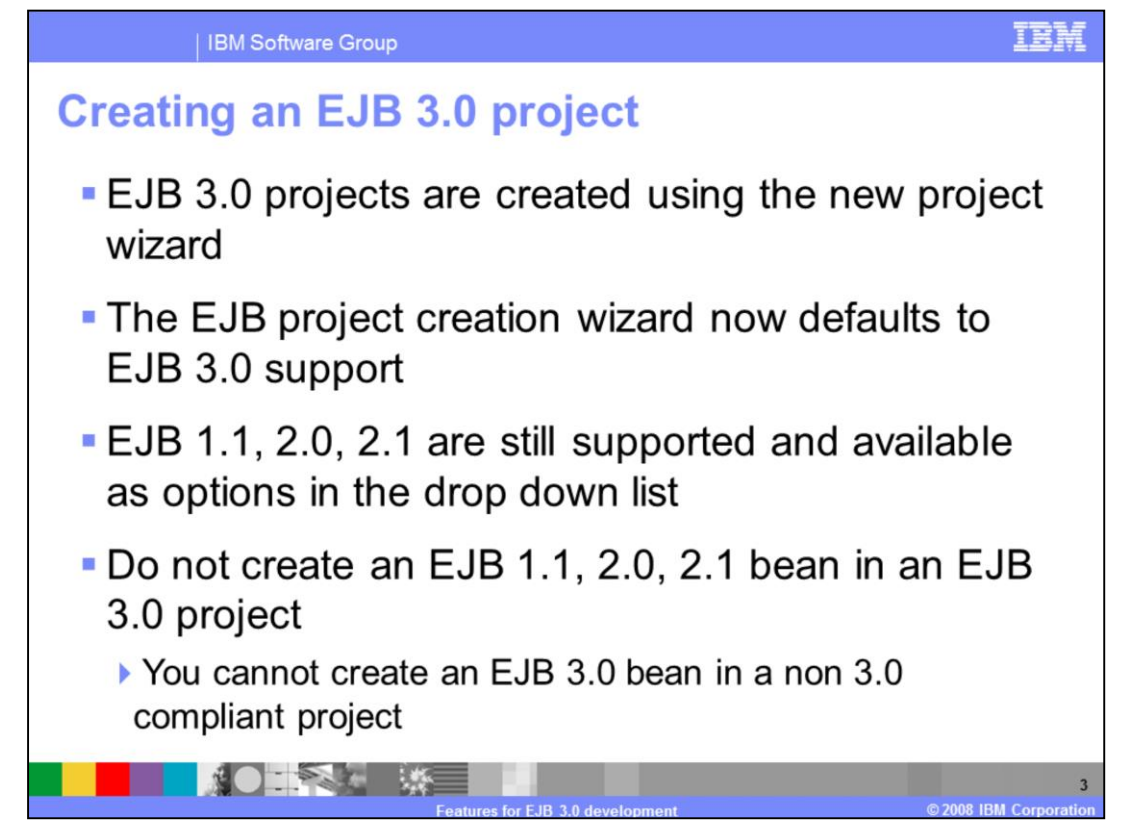

Creating an EJB 3.0 project in Rational Application Developer version 7.5 is very similar to previous versions of Rational Application Developer.

EJB 3.0 projects are created using the new project wizard.

The EJB project creation wizard now defaults to create an EJB project to the 3.0 specification, however a dropdown menu exists if you choose to create an EJB project that conforms to a previous version of EJBs.

It is worth noting that it is not recommended that you create a bean of version 1 or 2 in an EJB 3.0 project. Furthermore, you cannot create a enterprise bean that conforms to the 3.0 specification in a project that is designated for version 1 or 2 EJBs.

| F3D Developet                                                                                                    |                                                                            |
|----------------------------------------------------------------------------------------------------|----------------------------------------------------------------------------|
| Create an E3B Project and add it to a new or existing Enterprise Application.                                                                                               | EJB Module Configure ejb module settings.                                  |
| Pariation Parathesian                                                                                                    | Source Folder:                                                             |
| Project name: EJB1estProject                                                                                                    | ejbModule                                                                  |
| Vigec contents: Vige default Vicectory: C:VProtectWorkspaces/RAD7.58eta073108/E38TestProtect Proves Proves                                                                  | Create an EJB Client JAR module to hold the client interfaces and classes. |
|                                                                                                    | EJBTestProjectClient                                                       |
| WebSphere Application Server v7.0                                                                                                    | Client JAR URI:                                                            |
| EJB Module version                                                                                                    | EJ8TestProjectClient.jar                                                   |
| 3.0                                                                                                    | Concerts deductment descriptor                                             |
| Configuration Default Configuration for WebSphere Application Server v7.0 Modify A conditation point for working with WebSphere Application Server v7.0 multime. Additional |                                                                            |
| facets can later be installed to add new functionality to the project.                                                                                                    | R                                                                          |
| EAR Membership  Add project to an EAR                                                                                                    |                                                                            |
|                                                                                                    |                                                                            |

Here are screen captures of the EJB project creation wizard. You can see in the left screen capture that the default EJB level is 3.0, with a dropdown menu available to change to a previous version of EJB level if needed. You can also see that in the right pane by default the check box is checked to create an EJB Client JAR module to hold client interfaces and classes. Since this is checked, the deployment descriptor will be created by default for the EJB project. If you uncheck the option to create a client JAR, the "Generate Deployment Descriptor" option becomes enabled and you can uncheck the box to prevent a deployment descriptor from being created.

For EJB 3.0, deployment descriptors have become optional. You are not required to create a deployment descriptor in order to use and deploy an EJB project, and if you uncheck the option to create a deployment descriptor, you can have one generated later using the pop up menu options on the EJB project in the project explorer view.

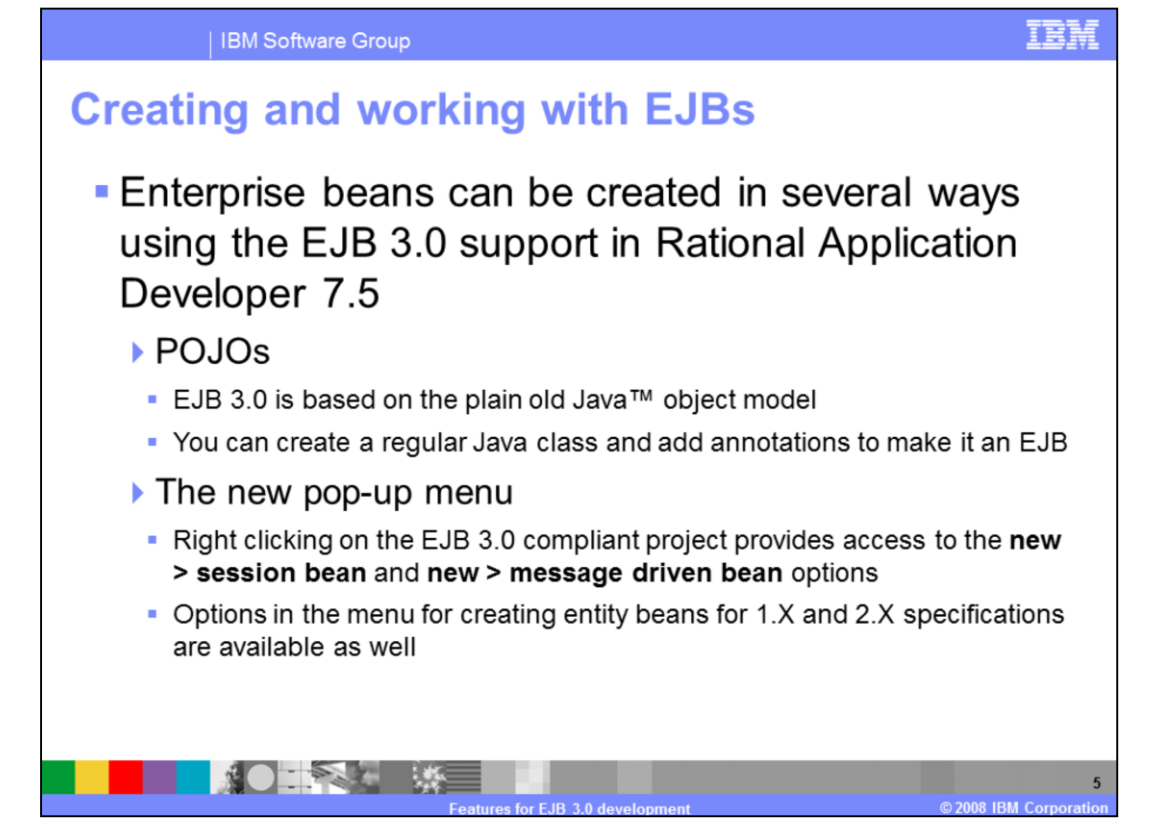

There are several options to create an Enterprise Java Bean using Rational Application Developer 7.5.

You can use the traditional method of using the pop up menu on an EJB project to create a new Session or Message driven bean by right clicking on the EJB project and selecting new session bean or new message driven bean.

There is also a new way of creating an EJB. You can begin by creating a regular Java object in the EJB project and add annotations to it to make it an EJB.

This is allowed now since EJB 3.0 is based on the plain old Java object model.

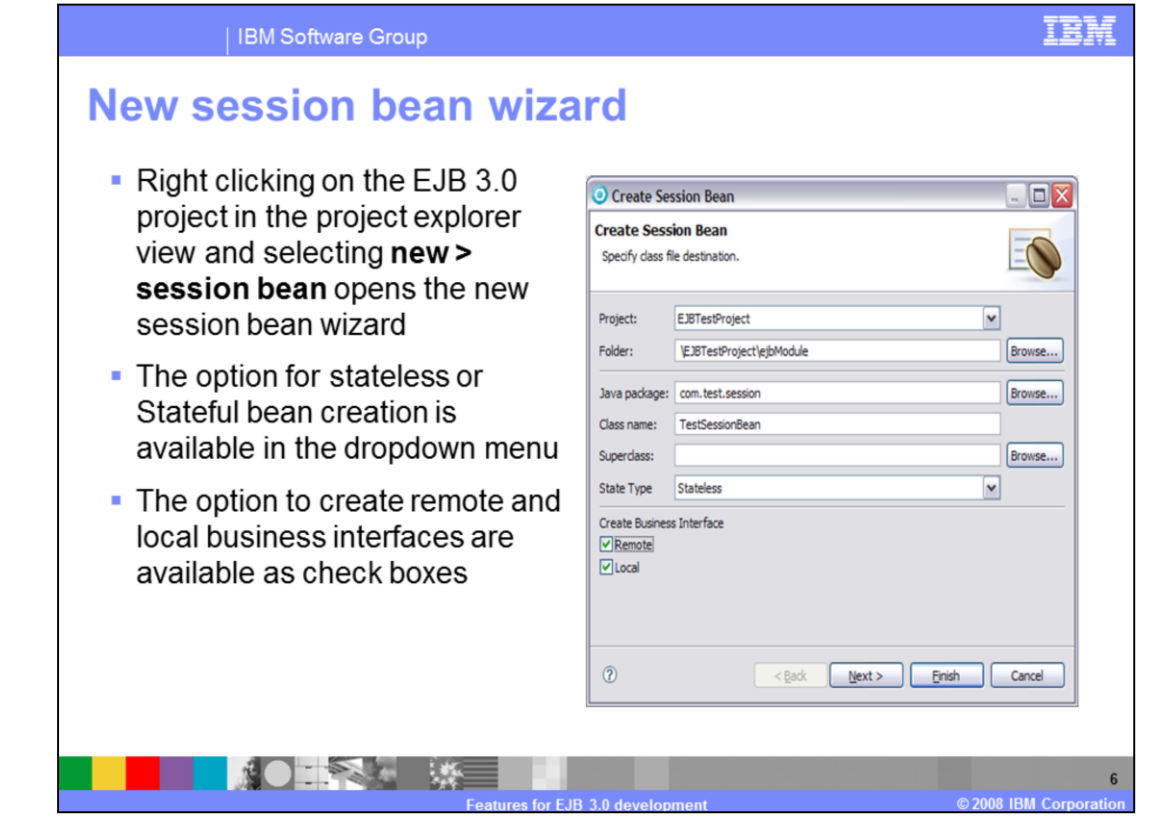

The new session bean wizard has not changed very much from previous versions of Rational Application Developer.

In the session bean creation wizard you still have the option to name the EJB class, specify the package in which it will reside, and what the state type will be, either stateless or stateful beans. Check boxes exist at the bottom of the first page of the wizard to allow you to specify whether to create remote and local business interfaces.

|                                                                                                    | -                                                                                                    |
|----------------------------------------------------------------------------------------------------|----------------------------------------------------------------------------------------------------|
| The second screen in the                                                                                                    | 💿 Create EJB 3.0 Session Bean                                                                                                    |
| bean creation wizard allows                                                                                                  | Create EJB 3.0 Session Bean<br>Enter Session Bean specific information.                                                                                  |
| default mapped name                                                                                                    | Bean name: TEstClass Mapped name:                                                                                                    |
| By default the name is the<br>same as the class name                                                                         | Transaction type: Container Interfaces: R com. test. TEstClassRemote Com. test. TEstClassRemote Add Damma                                                |
| <ul> <li>This can also be done later<br/>while editing the EJB 3.0<br/>annotations</li> </ul>                                |                                                                                                    |
| <ul> <li>The option to create home<br/>and component interfaces<br/>for EJB 2.X compliance are<br/>also available</li> </ul> | Kenoue RH con. test. TEstClausRemoteHone  Which method stubs would you like to create?      Inherited abstract methods      Constructors from superclass |

Shown here in the screen capture is the second page of the session bean creation wizard.

You will notice that there is an entry box to allow you to specify the mapped name for the EJB if you want to override the default mapped name.

You may specify the transaction type here using the dropdown menu to select either container or bean transaction types.

By default the options to create local and remote interfaces for EJB 2 compliance are not checked, but they can be created by checking the options under the home and components interfaces section title.

By default you can see in the screen capture that the options to create method stubs for inherited abstract methods and constructors from the superclass are selected.

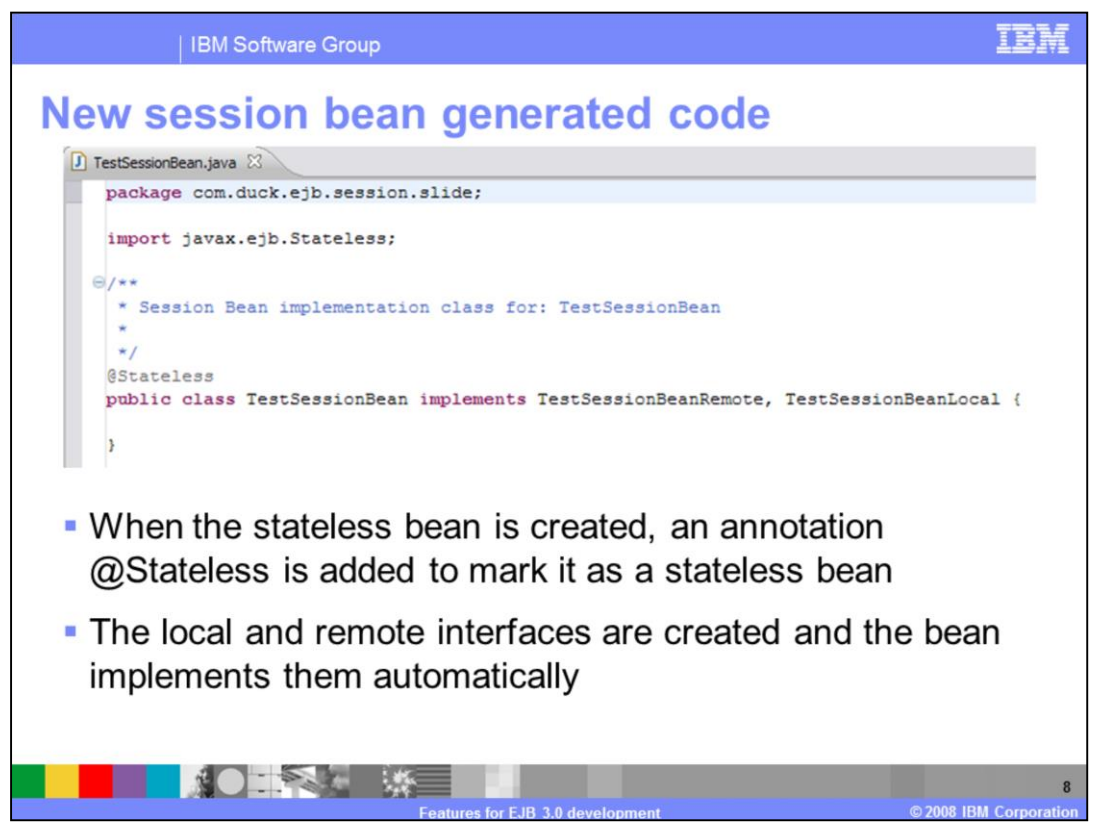

Shown here is a screen capture of the generated EJB code. You can see the @stateless annotation above the class definition which makes this Java object a stateless enterprise java bean. The local and remote interfaces have been created and the bean implements them.

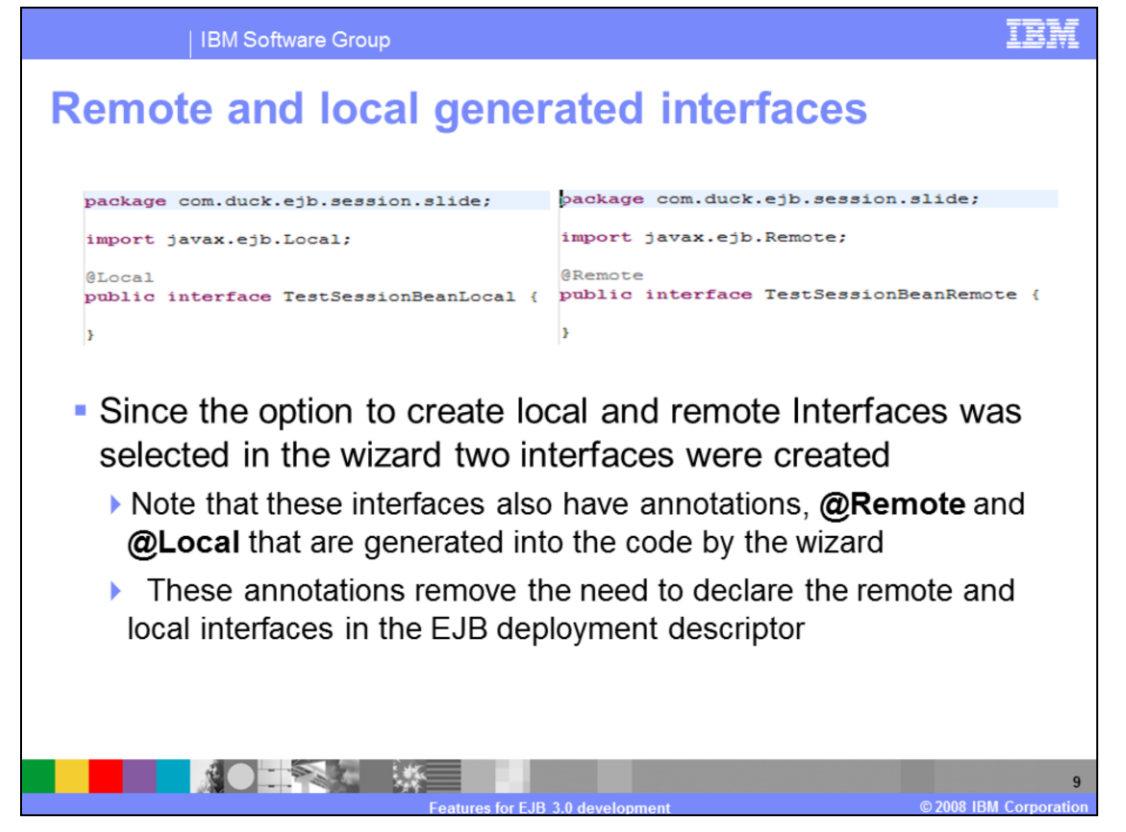

The option in this case for local and remote interfaces was selected, so the interfaces have also been generated in the EJB project.

Opening the two files you will see generated interface code as shown above in the two screen captures.

On the left you will see the at local annotation has been added to the local interface, while the at remote annotation has been added to the remote interface.

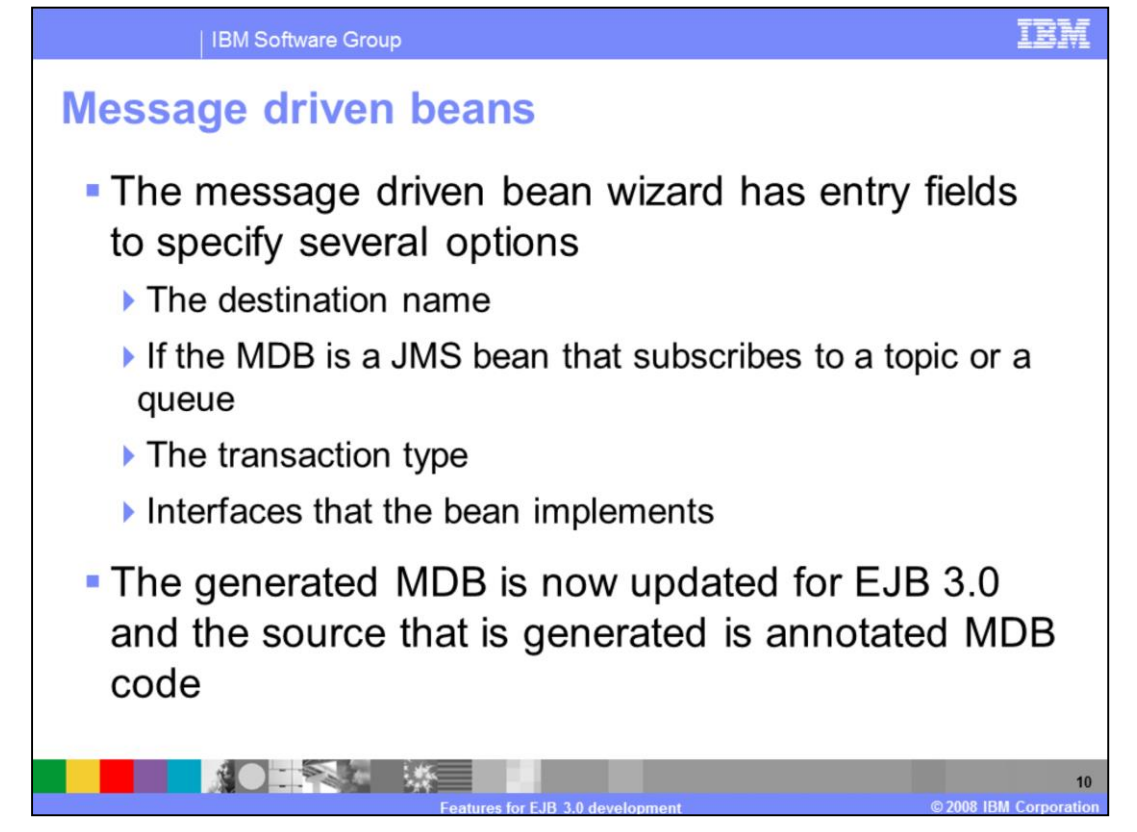

The Message driven bean wizard is very similar to the session bean creation wizard. You can specify the class and package names, but for the MDB wizard you also have options to specify the MDB destination name, and the option to specify if it will use a queue or topic destination type.

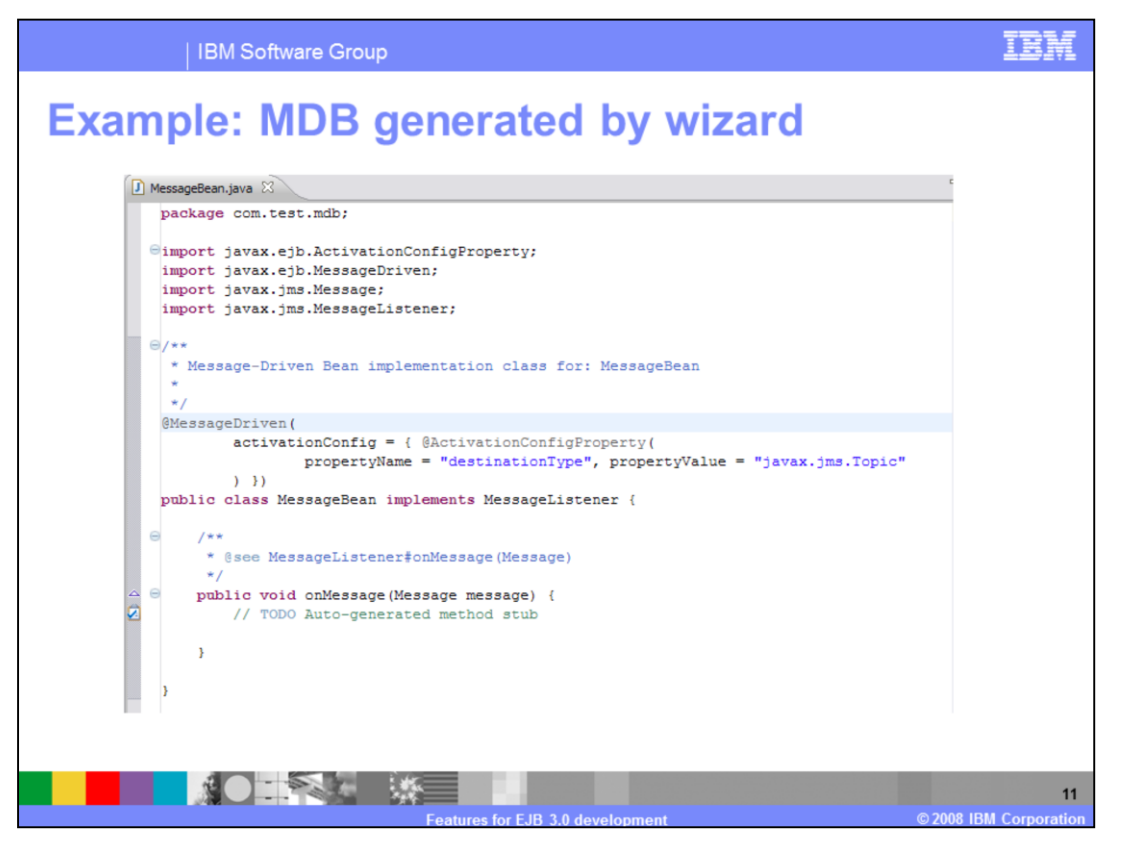

Shown here is a screen capture of generated message driven bean code. You can see that the at message driven annotation is added to the top of the class definition. Annotations are added to specify the destination type, in this case you can see that the destination type is a topic.

The on message method stub is auto generated and ready to be completed.

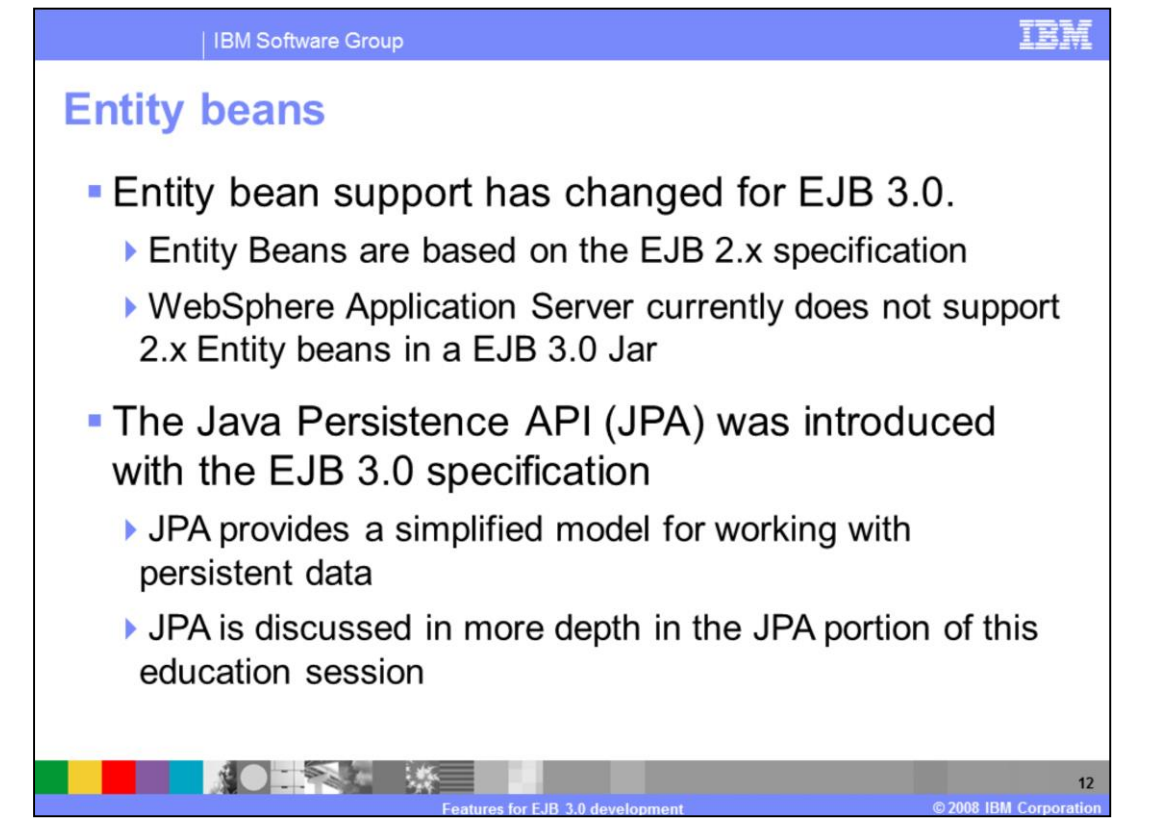

Entity bean support for EJB 3.0 has changed from previous versions of EJBs. While entity beans are still based on the EJB 2.x specification, EJB 3.0 has introduced a new method of data persistence called the Java persistence API, or JPA for short. In depth information on JPA tools is available in the Rational Application Developer V7.5 JPA development tools section of the IBM education assistant.

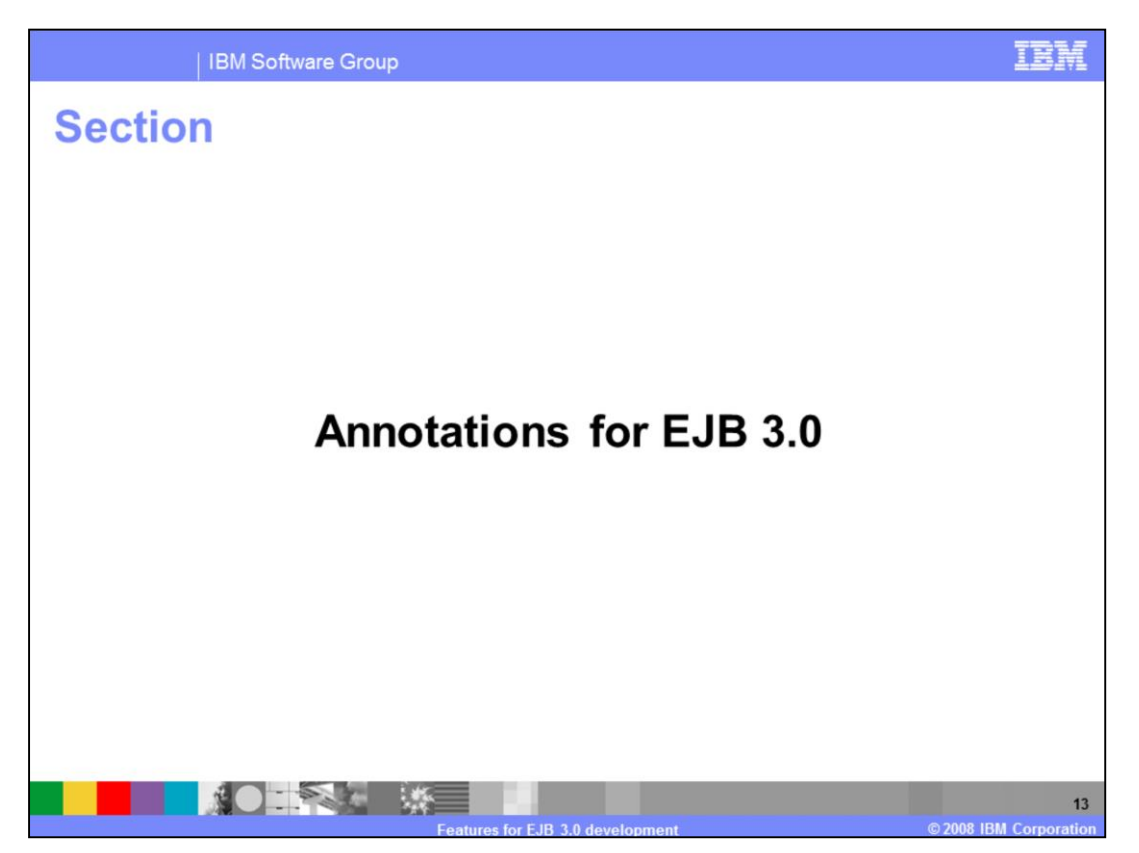

This section will discuss annotation support for EJB 3.0 in Rational Application Developer version 7.5.

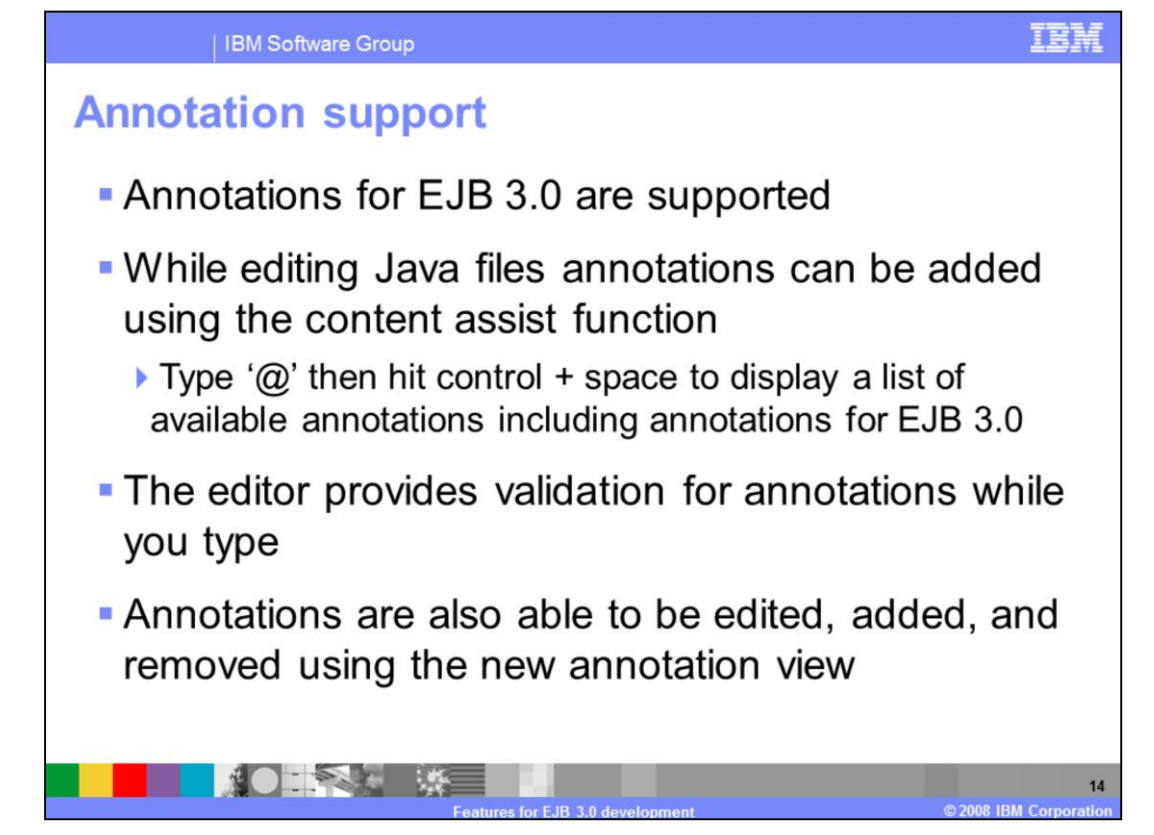

Annotation support is available in several locations in Rational Application Developer 7.5.

First, annotations can be added in a Java editor using the content assist feature. Typing an at symbol and pressing control and space will pop up a list of available annotations in the editor. Annotations that are typed into the Java editor are validated on the fly and typing in a wrong or unsupported annotation will yield an error.

A new view called the Annotation view is also available to help edit, add, and delete annotations while working on a Java class.

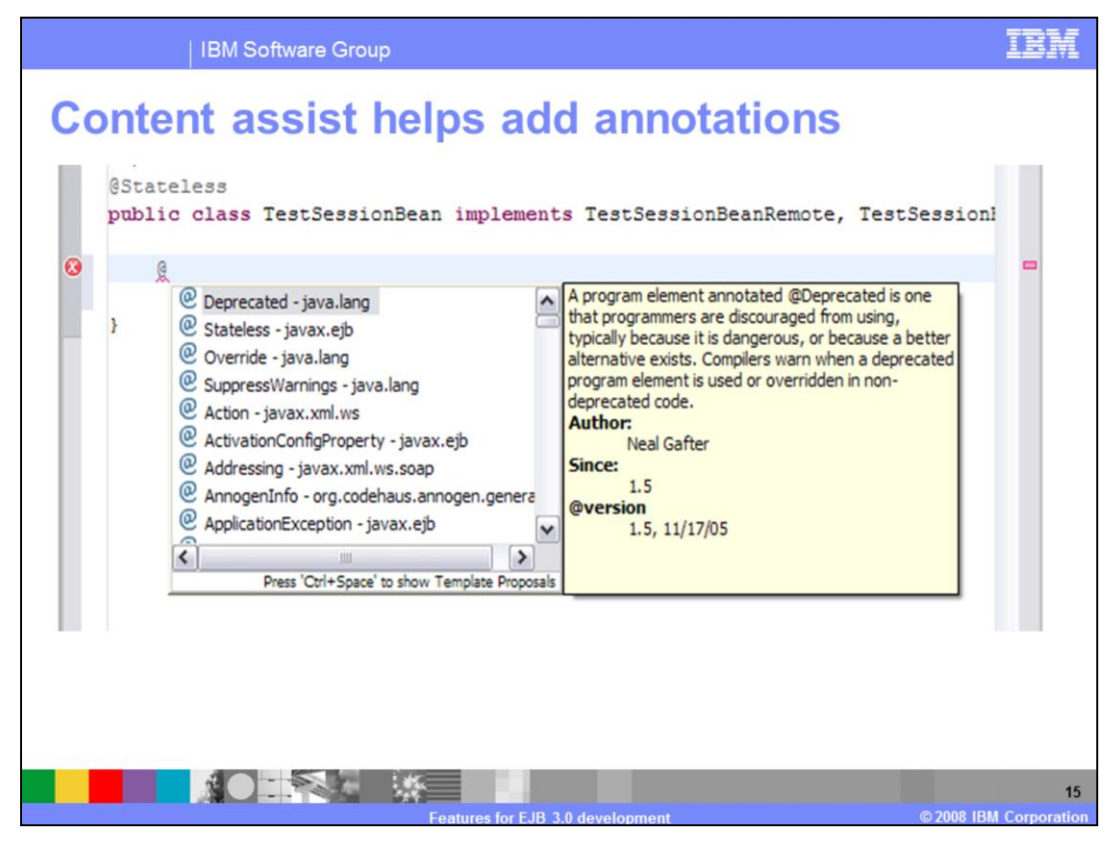

You can see in the screen capture here an example of using content assist to add an annotation to a session bean EJB class.

An at symbol has been typed and control space has been pressed to bring up the list of available annotations.

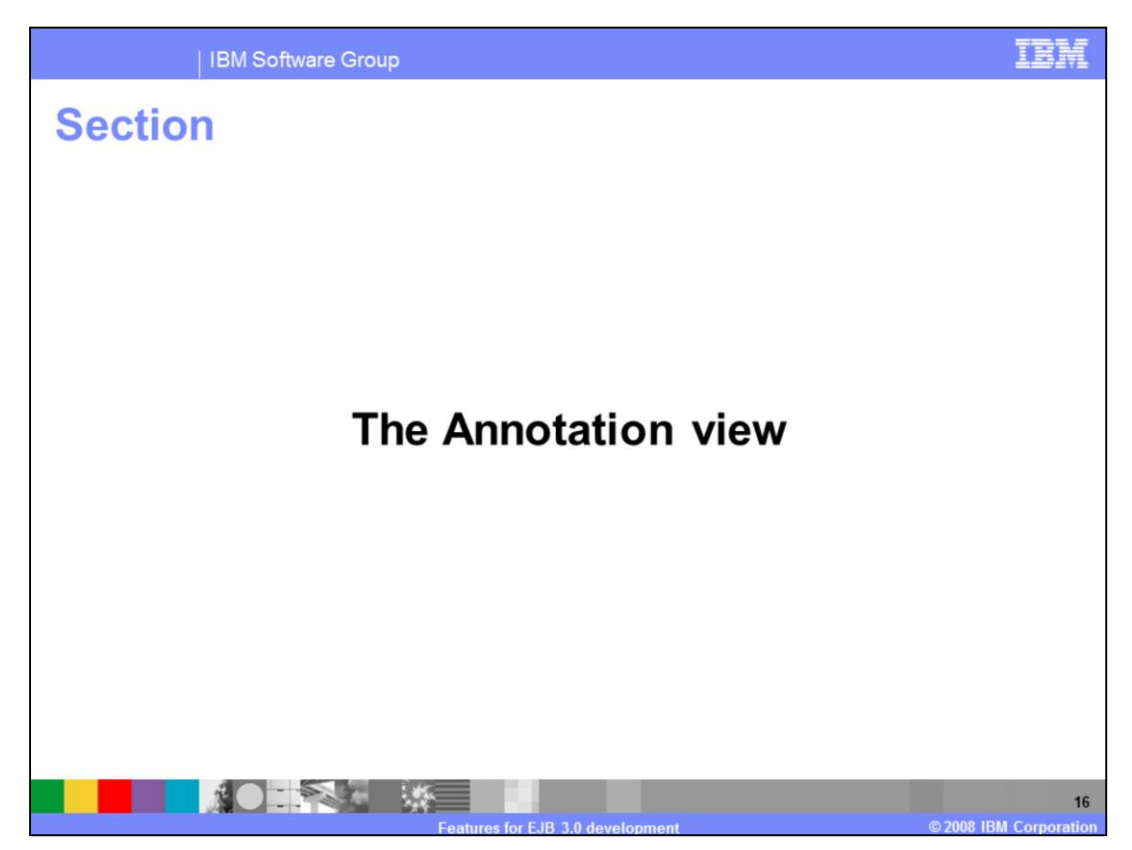

This section will discuss the Annotation view in Rational Application Developer 7.5.

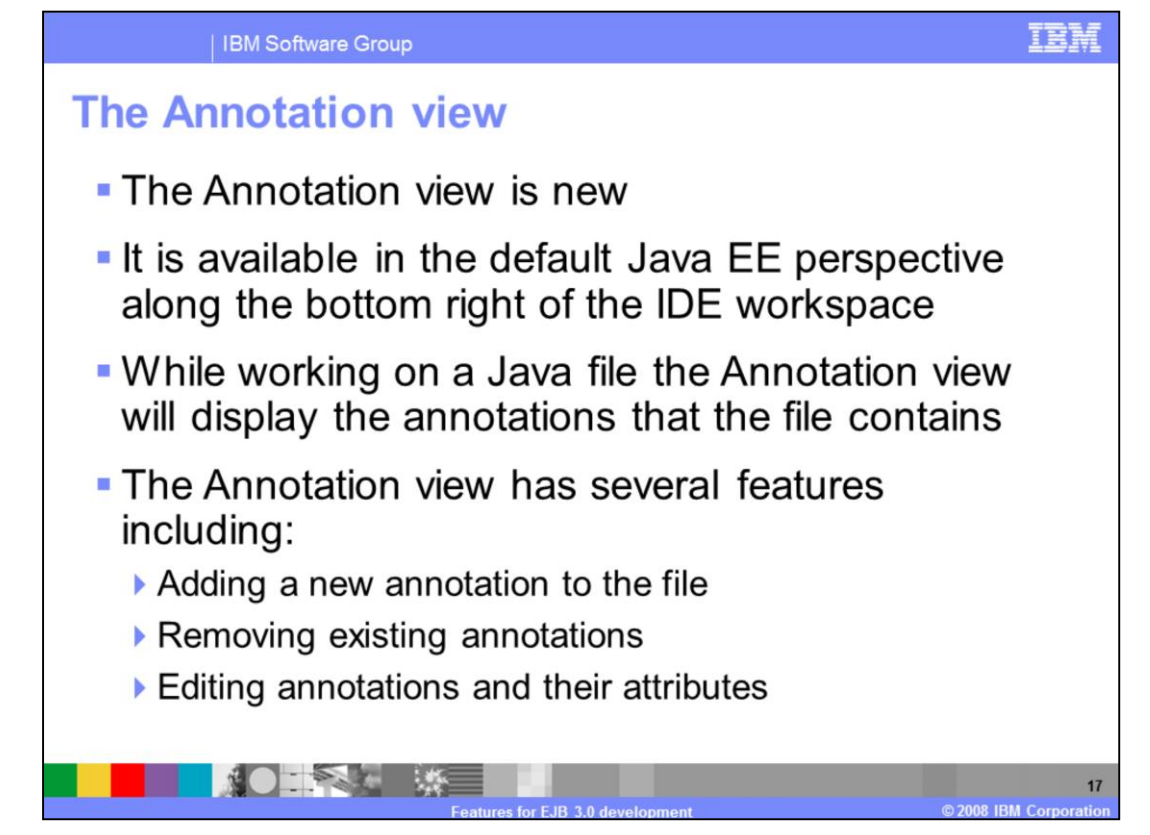

The Annotation view is new in Rational Application Developer. Using the Annotation view while editing a Java class, you can add new annotations to the file, remove existing annotations, and edit existing annotations and their attributes.

| IBM Software Group                                                                                             |                                                                                                    | IBM |
|----------------------------------------------------------------------------------------------------|----------------------------------------------------------------------------------------------------|-----|
| The Annotation view                                                                                            |                                                                                                    |     |
| Problems 🕢 Tasks 🔲 Properties 👫 Servers 🗱 Data Soc<br>@ @ [] 🔅<br>© TestSessionBean<br>@ Stateless - javax.ejb | urce Explorer Sippets C Annotations ⊠ <ul> <li>Attributes</li> <li>name: I</li> <li>description:</li></ul> |     |
|                                                                                                    |                                                                                                    |     |

Shown here is a screen capture of the Annotation view while editing the properties available for the @Stateless EJB 3.0 annotation.

You can see that once the at stateless annotation is highlighted in the left pane of the view that the right hand pane displays entry fields for the attributes available to be edited for this annotation.

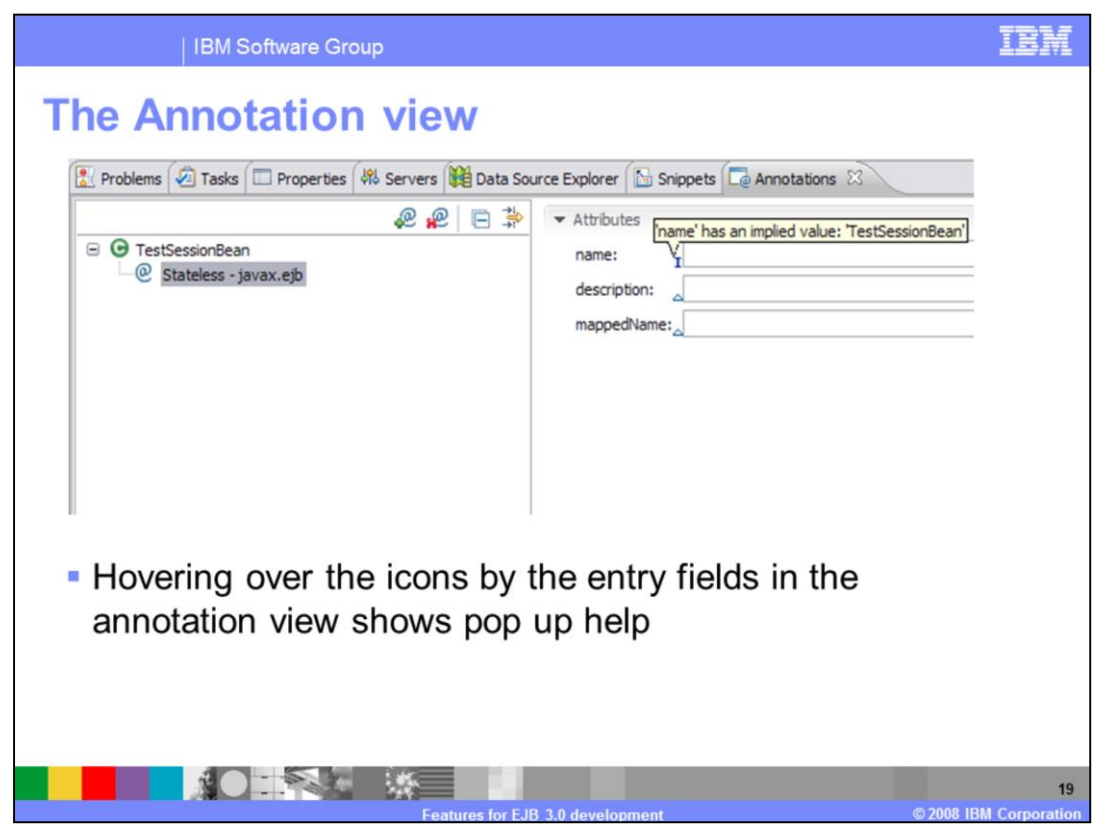

The icons that appear by the entry boxes for the annotation attributes provide help text when they are hovered over with the mouse.

These descriptions help you decide what information to add in the available fields.

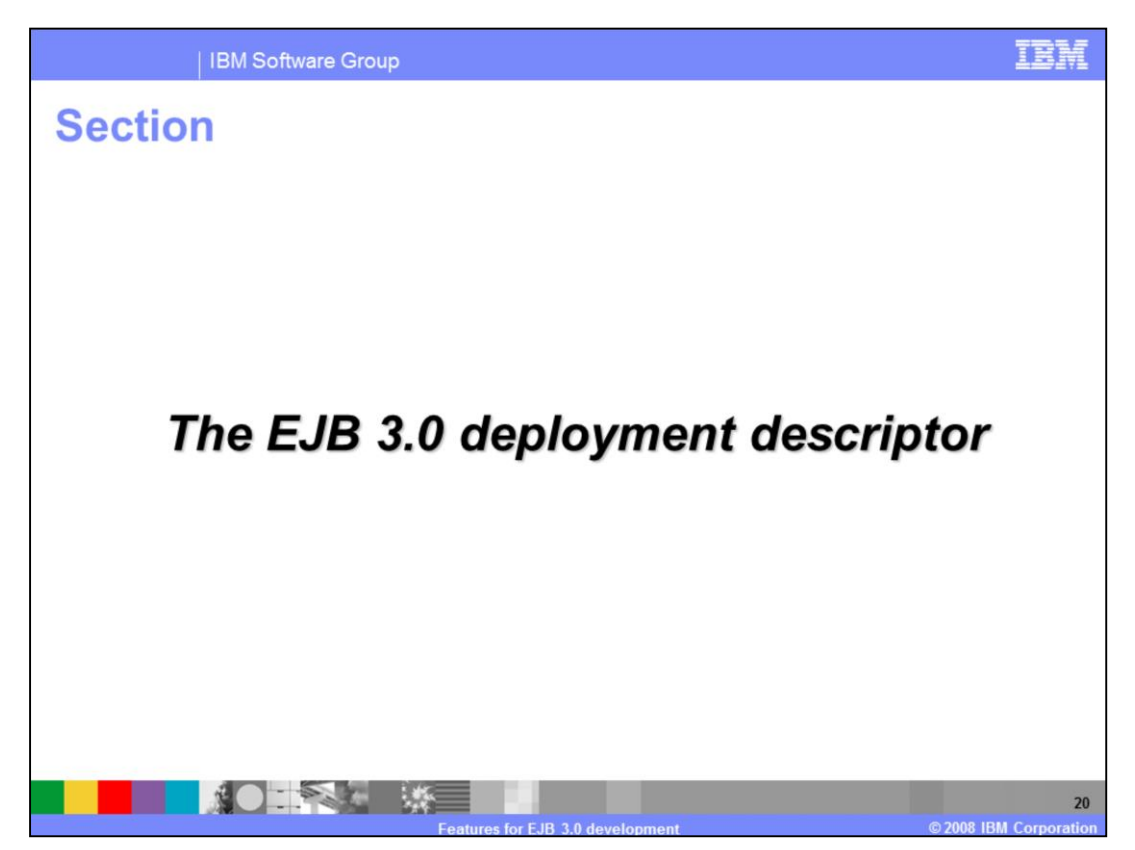

This section will discuss the EJB 3.0 deployment descriptor in Rational Application Developer version 7.5.

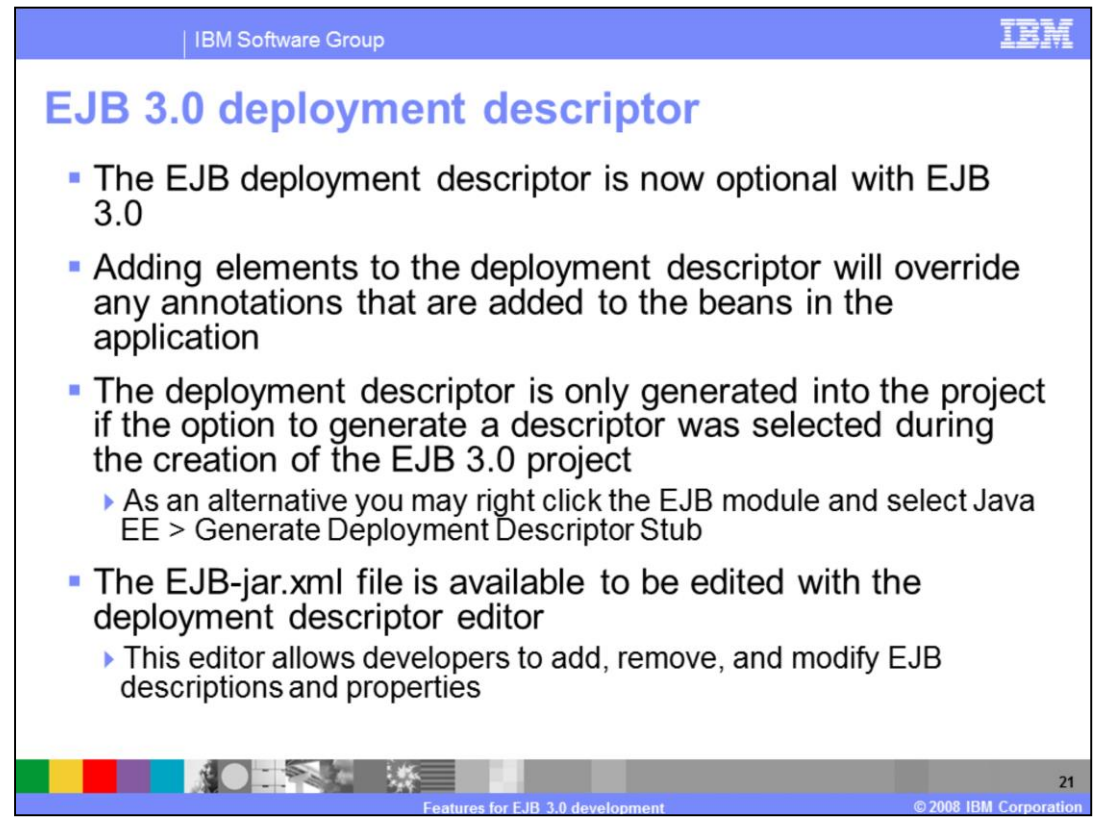

With the EJB 3.0 specification, the EJB deployment descriptor has become optional. Annotations in the code now specify the attributes of the EJB, and if you have an EJB deployment descriptor, attributes that are specified in the deployment descriptor will override the annotation information in the code.

If a deployment descriptor was not selected to be generated at the time the EJB project was created, a descriptor can be generated by selecting the EJB project, right clicking, and selecting the Java EE submenu where the option to generate deployment descriptor stub is available.

Once generated, the EJB jar.xml file can be edited with the deployment descriptor editor.

| IB Deployment Descriptor         | Editor                                                             |                                        |         |        |
|----------------------------------|--------------------------------------------------------------------|----------------------------------------|---------|--------|
| JB Structure<br>type filter text |                                                                    | Details<br>Display name:               | TESTEJB |        |
| EJB Project (TESTEJB)            | Version*:<br>EJB Client Jar:<br>Metadata complete:<br>Description: | 3.0                                    | Create  |        |
|                                  |                                                                    | Icon (optional Large icon: Small icon: | )       | Browse |

The deployment descriptor editor has a GUI portion and a source view. Shown here is a screen capture of the editor in GUI mode.

| Sibm-ejb-jar-bnd.xml    | sionBeanLocal.java | ejb-jar.xml                         |                                          |           |
|-------------------------|--------------------|-------------------------------------|------------------------------------------|-----------|
| EJB Deployment Descript | or Editor          |                                     |                                          |           |
| E3B Structure           |                    | Details                             |                                          |           |
| type filter text        |                    | EJB Name*:                          | TestSessionBean                          |           |
| EJB Project (TESTEJB)   | <u>A</u> dd        | EJB Class:                          | com.duck.ejb.session.slide.TestSessionBe | Browse    |
| 😑 🧬 Enterprise Beans    | Bemove             | Bean Type:                          | Stateless                                | ×         |
|                         | <u>Up</u>          | Home Interface:                     | L1                                       | Browne    |
|                         | Down               | Local Interface:                    |                                          | Brouse    |
|                         |                    | Local Home Interface:               |                                          | Browse    |
|                         |                    | Remote Interface:                   |                                          | Browse    |
|                         |                    | Service Endpoint:                   |                                          | Browse    |
|                         |                    | Description:                        | my session bean                          | ~         |
|                         |                    |                                     |                                          |           |
|                         |                    |                                     |                                          |           |
|                         |                    | Mannad Nama                         |                                          | <u>×</u>  |
|                         |                    | Happen Name:                        | L                                        |           |
|                         |                    | <ul> <li>Icon (optional)</li> </ul> |                                          | <u>II</u> |
|                         |                    | Large icon:                         |                                          | Browse    |
|                         |                    | Small icon:                         |                                          | Browse    |

When you add EJB definitions to the deployment descriptor, any annotations that the EJB has do not get pre-filled in the descriptors annotation settings.

The deployment descriptor can be used to override annotations set in the code of the EJB.

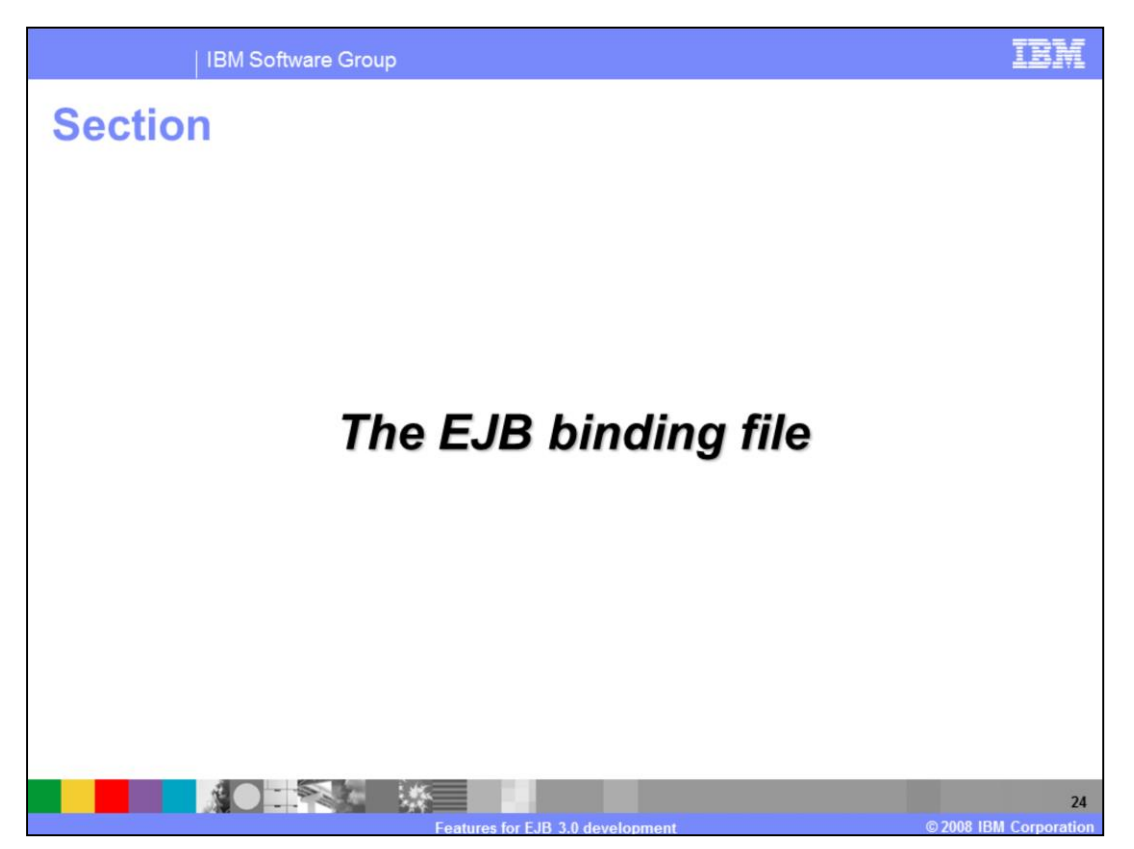

This section will discuss the EJB binding file in Rational Application Developer version 7.5.

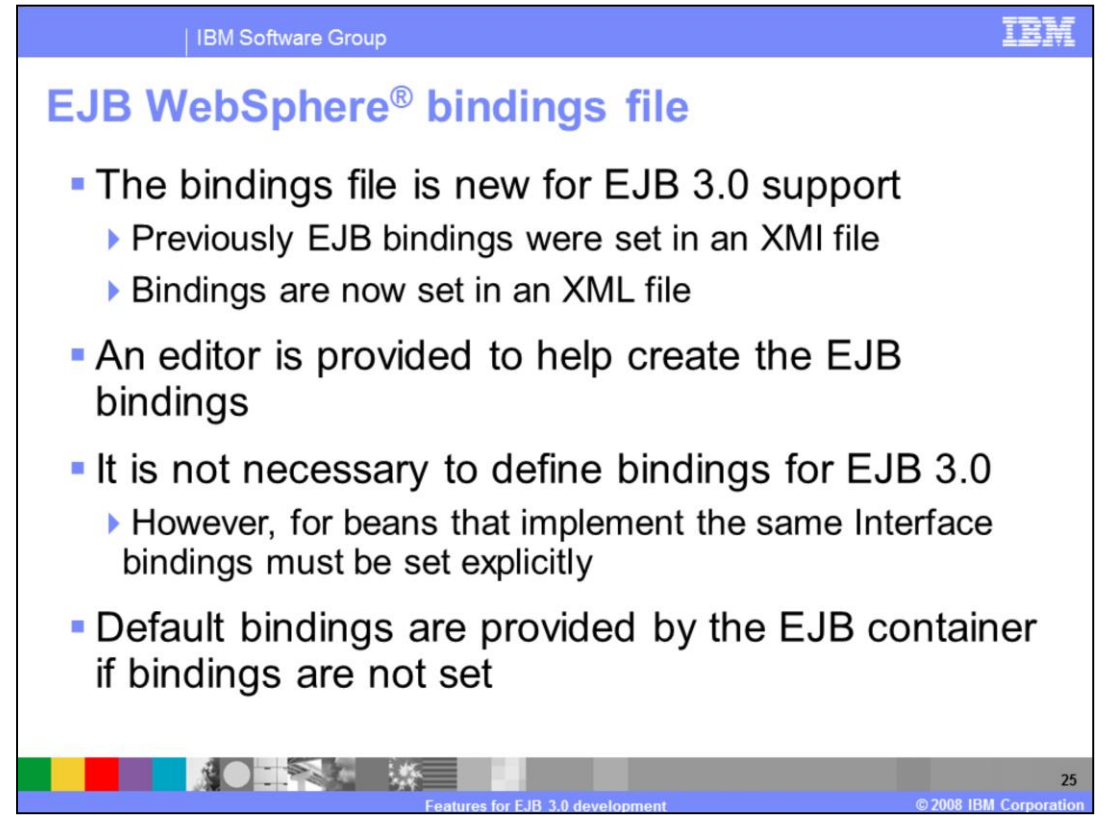

The EJB bindings file has changed in Rational Application developer version 7.5.

Previously the EJB bindings were set in an XMI file. This has changed, and the bindings now reside in a more common XML file type.

For EJB 3.0 it is not necessary to specify bindings for EJBs. Beans that implement the same interface must have bindings set explicitly.

If there are no bindings set for the EJBs, when they are deployed the EJB container will provide default bindings for the EJBs.

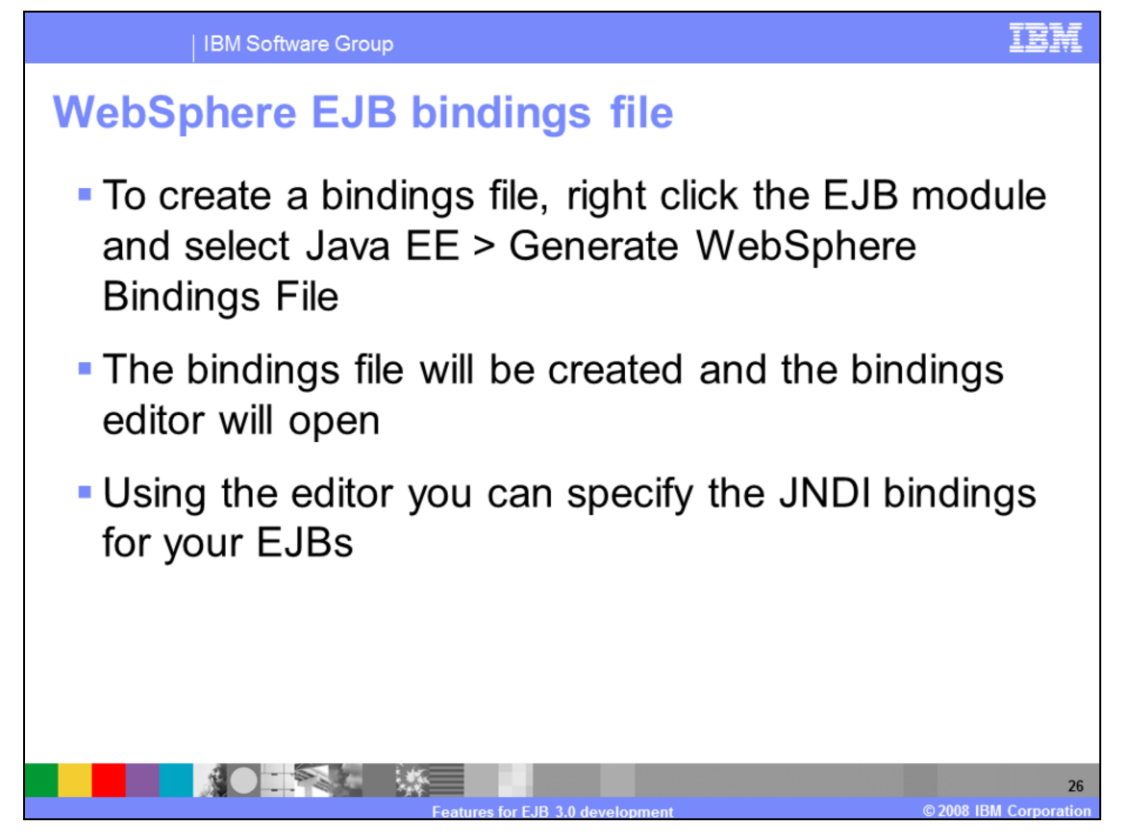

A bindings file can be generated similar to creating an EJB deployment descriptor. You can do this by right clicking on the EJB project and selecting the Java EE submenu; followed by clicking the menu option to generate WebSphere bindings file.

When the bindings file is created, it will open automatically in the bindings editor. The editor helps to specify the JNDI bindings for your EJBs.

| bohileie                               | LJD bindings me                                |  |
|----------------------------------------|------------------------------------------------|--|
| Ibm-ejb-jar-bnd.xml ≅<br>WebSphere EJB | J TestSessionBeanLocal.java<br>Bindings Editor |  |
| Overview                               | [4]2 ↔ E Details                               |  |
| type filter text                       |                                                |  |
|                                        | Lp<br>Down                                     |  |
|                                        |                                                |  |

Shown here is a screen capture of the EJB bindings file editor that is opened when the bindings file is generated.

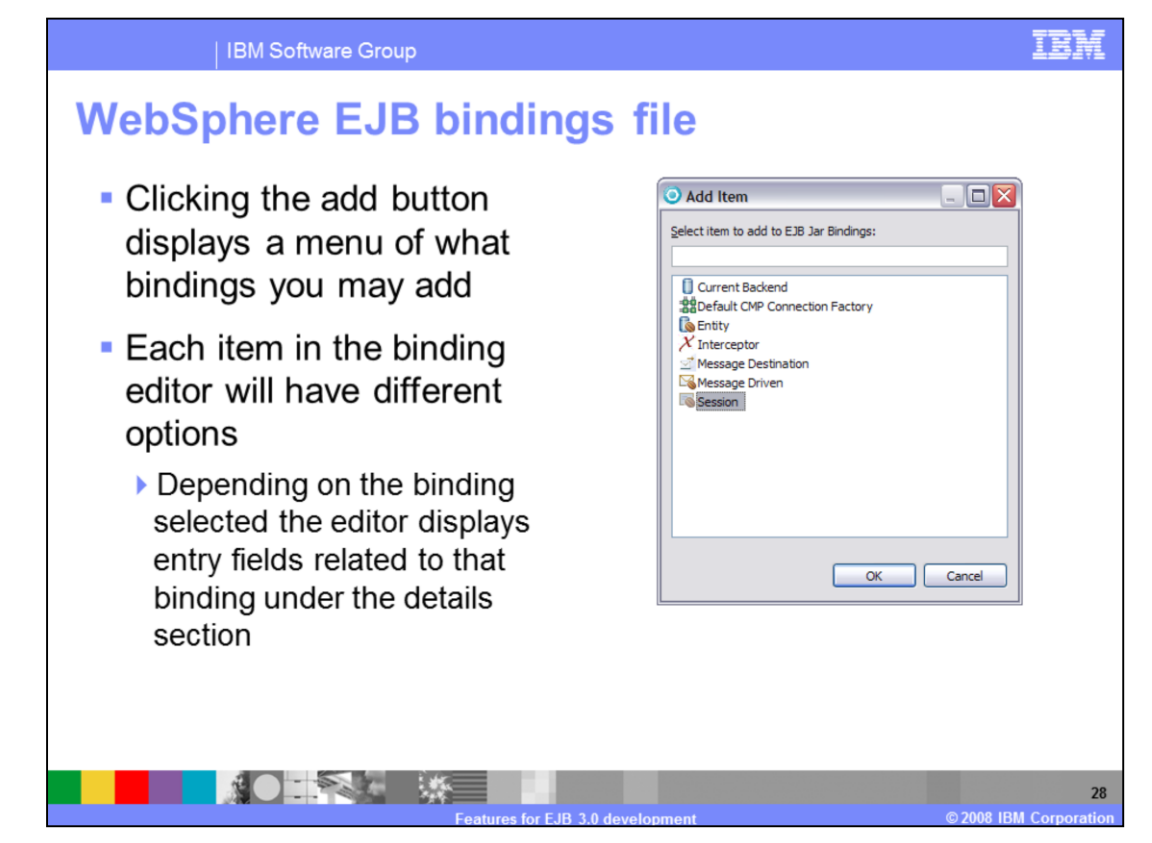

When using the EJB bindings file editor you can click the available add button to add bindings for your EJBs.

When a binding is selected to be added, the editor will display the appropriate entry fields to help edit that binding.

| "bm-ejb-jar-bnd.xml      D TestSe     WebSphere EJB Bindings  | essionBeanLocal.java |                                                                                                    |  |
|---------------------------------------------------------------|----------------------|----------------------------------------------------------------------------------------------------|--|
| Overview type filter text  G G EJB Jar Bindings  G Session () | Add<br>Remove        | Details Name*: Simple Binding Name: Local Home Binding Name: Remote Home Binding Name: Component ID: |  |
|                                                               |                      |                                                                                                    |  |

Shown here is a screen capture of a session bean binding. You can see on the right hand side of the bindings editor that entry fields related to the session bean binding have been made available, including entry fields for the name, simple binding name, local and remote home binding names, and the component ID.

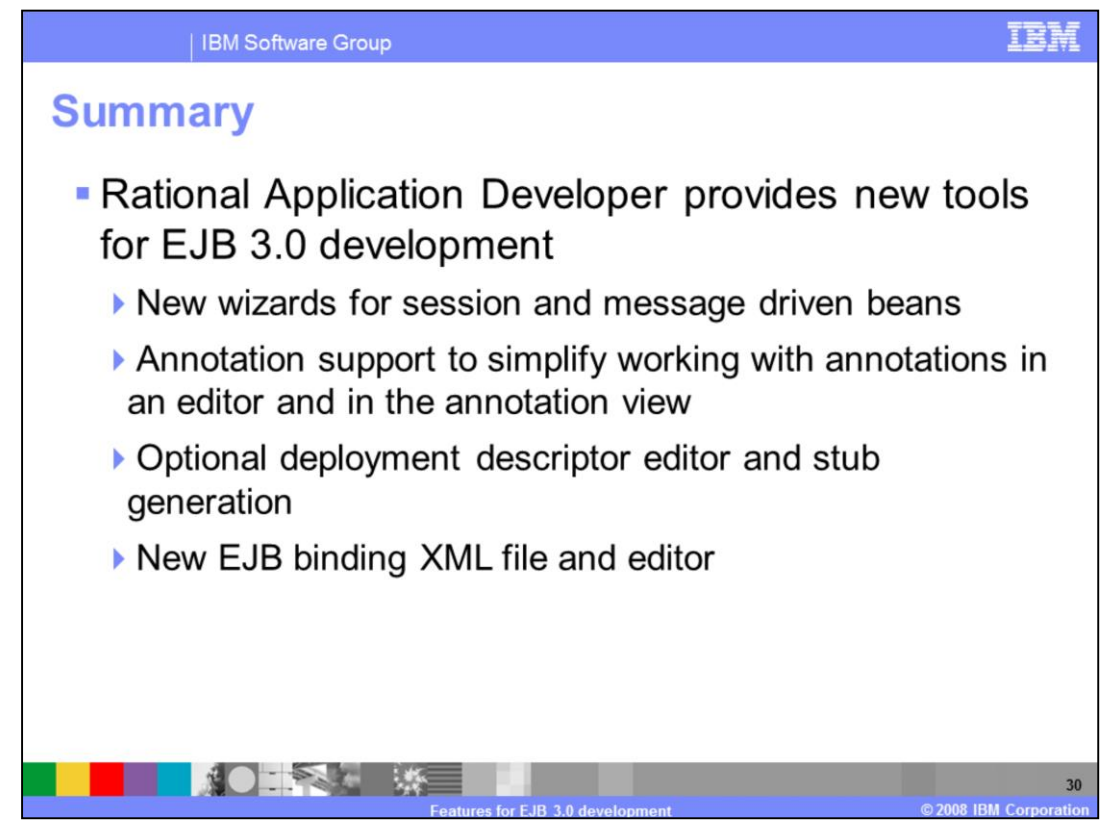

In summary, Rational Application Developer version 7.5 provides excellent support for EJB 3.0. This presentation has shown the new wizards for creating EJB 3.0 projects, creating EJB 3.0 enterprise Java beans, and the annotation support to work with these beans. The optional deployment descriptor was shown to be generated either at the time the project is created, or created later using the project Java EE pop up menu. The new EJB binding XML file editor allows you to specify bindings for your EJBs.

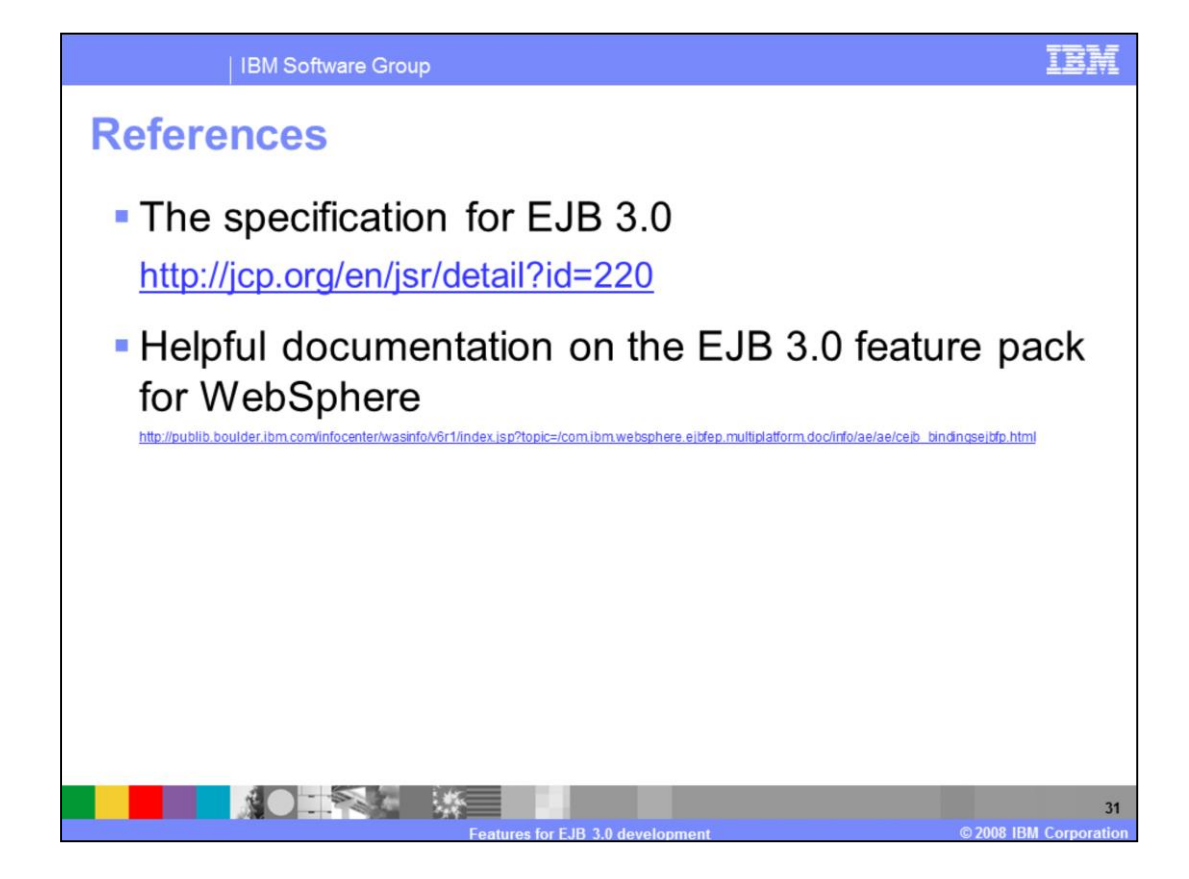

## Trademarks, copyrights, and disclaimers

IBM, the IBM logo, ibm.com, and the following terms are trademarks or registered trademarks of International Business Machines Corporation in the United States, other countries, or both: Rational WebSphere

If these and other IBM trademarked terms are marked on their first occurrence in this information with a trademark symbol (© or ™), these symbols indicate U.S. registered or common law trademarks owned by BM at the time this information was published. Such trademarks may also be registered or common law trademarks in other countries. A current list of other IBM trademarks variable on the Web at "Copyright and trademark information" at <u>the //www.thm.com/ega/copyrtae.shim</u>

EJB, Java, and all Java-based trademarks and logos are trademarks of Sun Microsystems, Inc. in the United States, other countries, or both.

Other company, product, or service names may be trademarks or service marks of others

Product data has been reviewed for accuracy as of the date of initial publication. Product data is subject to change without notice. This document could include technical inaccuracies or typographical enterors. BM may make improvements or changes in the products or programs described herein at any time without notice. Any statements regarding IBM's future direction and intent are subject to change or withdrawal without notice, and represent goals and objectives only. References in this document to IBM products, programs, or services does not imply that BM intended to state or imply that only that program product may be used. Any functionally equivalent program, that does not infringe IBM's intellectual property rights, may be used instaad.

THE INFORMATION PROVIDED IN THIS DOCUMENT IS DISTRIBUTED "AS IS" WITHOUT ANY WARRANTY, EITHER EXPRESS OR IMPLED. IBM EXPRESSLY DISCLAMS ANY WARRANTES OF INFORMATION PROVIDED IN THIS FOR A PARTICULAR PURPOSE OR NONINFERIGENEENT. BM shall have no responsibility to update this information. BM products are warranted, if at all, according to the terms and conditions of the agreements (for example, BM Customer Agreement, Statement of Limited Warranty, International Program License Agreement, etc.) under which they are provided, information concerning non-cillar products was obtained from the suppliers of those products, their publichy announcements or other publicly available sources. BM has not tested those products in connection with this publication and cannot confirm the accuracy of performance, compatibility or any other claims related to non-BM products.

IBM makes no representations or warranties, express or implied, regarding non-IBM products and services.

The provision of the information contained herein is not intended to, and does not, grant any right or license under any IBM patents or copyrights. Inquiries regarding patent or copyright licenses should be made. in writing to:

IBM Director of Licensing IBM Corporation North Castle Drive Armonk, NY 10504-1785 U.S.A.

Performance is based on measurements and projections using standard IBM benchmarks in a controlled environment. All customer examples described are presented as illustrations of how those customers have used IBM products and the results they may have achieved. The actual throughput or performance that any user will experience will vary depending upon considerations such as the amount of multiprogramming in the user's job stream, the VO configuration, the storage configuration, and the workload processed. Therefore, no assurance can be given that an individual user will achieve throughput or performance improvements equivalent to the ratios stated here.

© Copyright International Business Machines Corporation 2008. All rights reserved.

Note to U.S. Government Users - Documentation related to restricted rights-Use, duplication or disclosure is subject to restrictions set forth in GSA ADP Schedule Contract and IBM Corp.

32 8 IBM Corpora